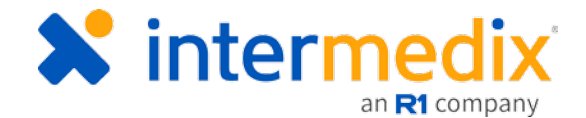

# TripTix<sup>®</sup> Quick Reference Guide

## Managing Controlled Drugs in TripTix/CDX

### Introduction

Beginning with TripTix version 4.1.10, Department Administrators can set medications as controlled drugs. With this new option and functionality, medications designated as controlled drugs will require the PCR owner to complete a controlled drug form for any administration of such medications. This QRG reviews how to set a medication as a controlled drug and, once set, how to manage the documentation related to delivery of a controlled medication.

## Setting a Medication as a Controlled Drug

Medications can be set as Controlled via the Medications picklist, located in the **Administration**: **Picklists** section of CDX.

#### To set a medication as a controlled drug

- From any page, go to Administration: Picklists.
- 2. From the table, select the **Medications** picklist.

The *Medications* page opens, showing the list of items related to this picklist.

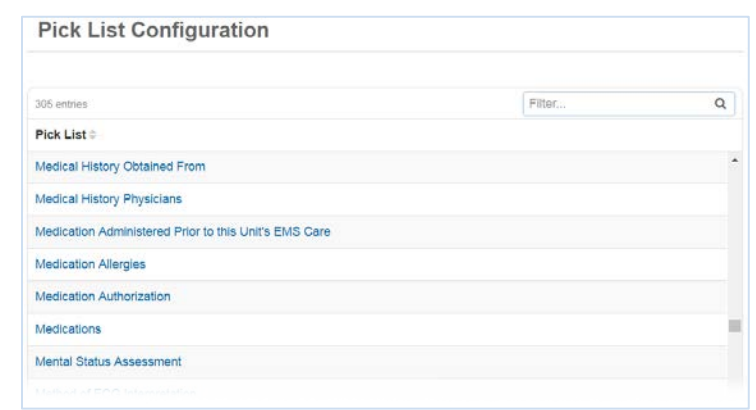

|        |                                              |                                                                             |                                                                              | Back to Pick Lists                                                                                                    |
|--------|----------------------------------------------|-----------------------------------------------------------------------------|------------------------------------------------------------------------------|----------------------------------------------------------------------------------------------------|
|        |                                              |                                                                             |                                                                              | Actions -                                                                                                    |
|        |                                              |                                                                             | Filter                                                                       | ۹                                                                                                    |
|        | State ≑                                      | IMX ‡                                                                       | Sort 🗢                                                                       |                                                                                                    |
|        |                                              |                                                                             |                                                                              | A                                                                                                    |
| 7806   | 7806                                         | 0                                                                           | Dept Sort: 2                                                                 | Oeactivate                                                                                                    |
| 7052   | 7052                                         | 0                                                                           | Dept Sort: 3                                                                 | Deactivate                                                                                                    |
| 4850   | 4850                                         | 0                                                                           | Global Sort: 1 (F                                                            | Deactivate                                                                                                    |
| 237648 | 237648                                       | 0                                                                           | Global Sort: 4                                                               | Deactivate                                                                                                    |
| 272    | 272                                          | 0                                                                           | Alpha                                                                        | Oeactivate                                                                                                    |
|        | NEMSIS ◆   7806   7052   4850   237648   272 | NEMSI\$ State   7806 7806   7052 7052   4850 4850   237648 237648   272 272 | NEMSIS State IMX   7806 7806 0   7052 7052 0   4850 4850 0   237648 237648 0 | NEMSIS State IMX Sort   7806 7806 0 Dept Sort: 2   7052 7052 0 Dept Sort: 3   4850 4850 0 Global Sort: 1 (F   237648 237648 0 Global Sort: 4 |

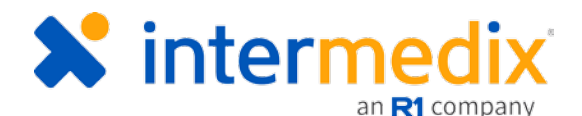

- 3. Click the medication you want to set as a controlled drug. The *Edit Item* window opens.
- 4. Scroll to the bottom of the pop-up window and, for **Controlled Drug**, click **Yes**.

By selecting **Yes** for **Controlled Drug**, the Controlled Drug form will be required whenever this medication is added to a report.

## Using the Controlled Drug Form

When a PCR Owner is completing a record in TripTix Windows 4.1.10+ and selects a

medication to document the delivery of that was

| Edit Item: Medi       | cations | × gs |
|-----------------------|---------|------|
| Sort Before           | (none)  | ^    |
| Dosage                |         |      |
| Dosage Units          | Units   |      |
| Route                 |         | - 81 |
| Response              |         |      |
| Complications         |         | - 8  |
|                       |         |      |
| Authorization Type    |         |      |
| Authorizing Physician |         |      |
| Controlled Drug       | Yes No  |      |
|                       |         | Ŧ    |
|                       | Close   | Save |

set as controlled, they will be required to complete a Controlled Drug form.

A run cannot be finalized with completion of this form for any controlled drug. An error is generated if not completed and will appear in the error check window as:

| 6 | [Signature Documents] | Controlled Drug Form is required. | Go to Selection |
|---|-----------------------|-----------------------------------|-----------------|
|---|-----------------------|-----------------------------------|-----------------|

#### To complete a Controlled Drug form

- 1. After adding the medication event, in the side navigation of an open run record, tap **Signature Documents**. The *Signature Documents* window opens.
- 2. Select Controlled Drug Form.
- 3. Complete the form as appropriate.

| Incident Numb   | e: (PatientName)<br>per: (RunNumber) |                                     |              | Unit Number: 8    |           |
|-----------------|--------------------------------------|-------------------------------------|--------------|-------------------|-----------|
| Drug Name       | Dosage                               | Waste Amount                        | Waste Reason | Lot Number        | Physician |
| Morphine        | 2 Milligrams (mg)                    | 8 Milligrams (mg)                   | Unused       | 26saf5d1s         | N/A       |
|                 |                                      |                                     |              |                   |           |
| Provider Signat | Na                                   | Test Man<br>Printed Name            |              | 7/20/2018<br>Date |           |
| Provider Signat | na<br>ure                            | Test Man<br>Printed Name            |              | 7/20/2018<br>Date |           |
| Provider Signat | na<br>ure<br>, Juse                  | Test Man<br>Printed Name<br>Witness |              | 7/20/2018<br>Date |           |

For more information, call Support at 888-735-9559 or email support@intermedix.com.